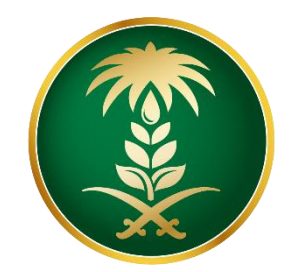

## وزارة البيئة والمياه والزراعة Ministry of Environment Water & Agriculture

المملكة العربية السعودية Kingdom of Saudi Arabia المملكة

الإدارة العامة لتقنية المعلومات

دليل استخدام خدمة طلب إذن استيراد طيور حية

| طلب إذن استيراد طيور حية                                                                                                    | اسم الخدمة                         |
|----------------------------------------------------------------------------------------------------|------------------------------------|
| اساسية                                                                                                    | نوع الخدمة                         |
| رئىسىية                                                                                                    | تصنيف الخدمة                       |
| افراد – قطاع اعمال                                                                                                    | الجهة المستفيدة                    |
| وزارة البيئة والمياه والزراعة – إدارة الثروة الحيوانية                                                                                                    | الجهة المقدمة للخدمة               |
| مجانية                                                                                                    | رسوم تقديم الخدمة                  |
| اجرائية                                                                                                    | مستوى نضج الخدمة<br>الحالي         |
| اجرائية                                                                                                    | اعلى مستوى لنضج<br>الخدمة          |
| البوابة الإلكترونية لوزارة البيئة والمياه والزراعة                                                                                                    | قنوات تقديم الخدمة                 |
| https://www.mewa.gov.sa/ar/eServices/Pages/default.aspx                                                                                                    | رابط لبوابة الخدمات                |
| https://www.mewa.gov.sa/ar/eServices/Pages/4-1.aspx                                                                                                    | رابط الخدمة                        |
| 1.كل شحنة مستوردة ينبغي أن تتوافق مع قانون الحجر البيطري في دول مجلس<br>التعاون الخليجي، ولائحته التنفيذية والوزارات ذات الصلة والتوجيهات الإدارية.                                                                                                    |                                    |
| <ol> <li>يجب أن يصاحب كل شحنة مستوردة من الطيور بعمر يوم واحد و البيض<br/>تفقيس أصل الشهادات الصحية البيطرية وشهادة المنشأ الصادرة عن السلطات<br/>الحكومية في البلدان المصدرة ومصدقة من سفارة المملكة العربية السعودية أو<br/>أي من دول مجلس التعاون الخليجي.</li> </ol> | متطلبات وشروط الحصول<br>على الخدمة |
| 3. يجب على المستورد الحصول على إذن الاستيراد قبل شهر واحد على الأقل<br>من شحن الإرسالية وتقديمه إلى الحجر الصحي قبل 15 أيام وصولها.                                                                                                    |                                    |

4. جميع شحنات التي تصل الى منافذ الدخول للمملكة العربية السعودية قبل ١٥ يوم على الاقل من تاريخ إذن الاستيراد لن يسمح للإرسالية الدخول الى المملكة
 5. لوزارة البيئة والمياه والزراعة الحق في فرض شرط إضافي من أجل منع دخول الأمراض إلى البلاد
 6. لن يتم إصدار تصريح فسح دخول الإرسالية الإ بعد ظهور نتائج الفحص المخبري وتكون مطابقة لاشتراطات وزراة البيئة والمياة والزراعة الحات وزراة البيئة والمياة عن المحلول المملكة من المملكة العربية المعلومية قبل ١٥ يوم على الاقل من تاريخ إذن الاستيراد لن يسمح للإرسالية الدخول الى المملكة منع 5. لوزارة البيئة والمياه والزراعة الحق في فرض شرط إضافي من أجل منع دخول الأمراض إلى البلاد

1. الخدمة في سطور:

تسمح هذه الخدمة للمواطنين والشركات طلب الموافقة والحصول على اذن استيراد طيور حية (طيور وية (طيور وية

## 2. مخطط سير اجراء الخدمة:

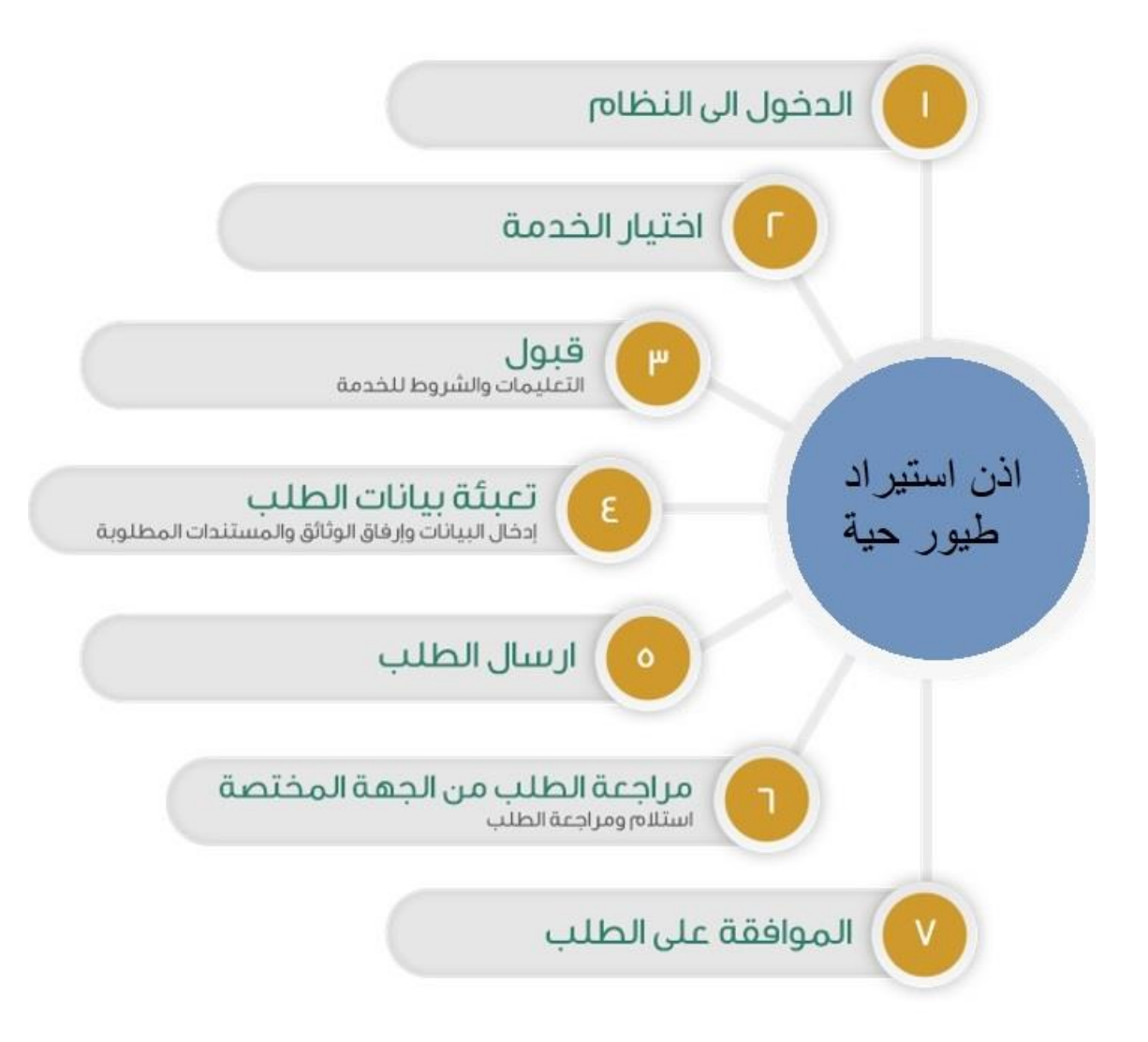

- 3. الشاشات:
- 1. الشروط والأحكام.
- 2. البيانات الأساسية.
  - 3- تفاصيل الطلب.
    - 4۔ المرفقات

## 4. خطوات استخدام الخدمة:-الدخول على صفحة الوازرة ثم استعراض الخدمات الإلكترونية.

## ثم الضغط على الخدمة من خدمات الثروة الحيوانية كما يظهر بالشكل التالى:

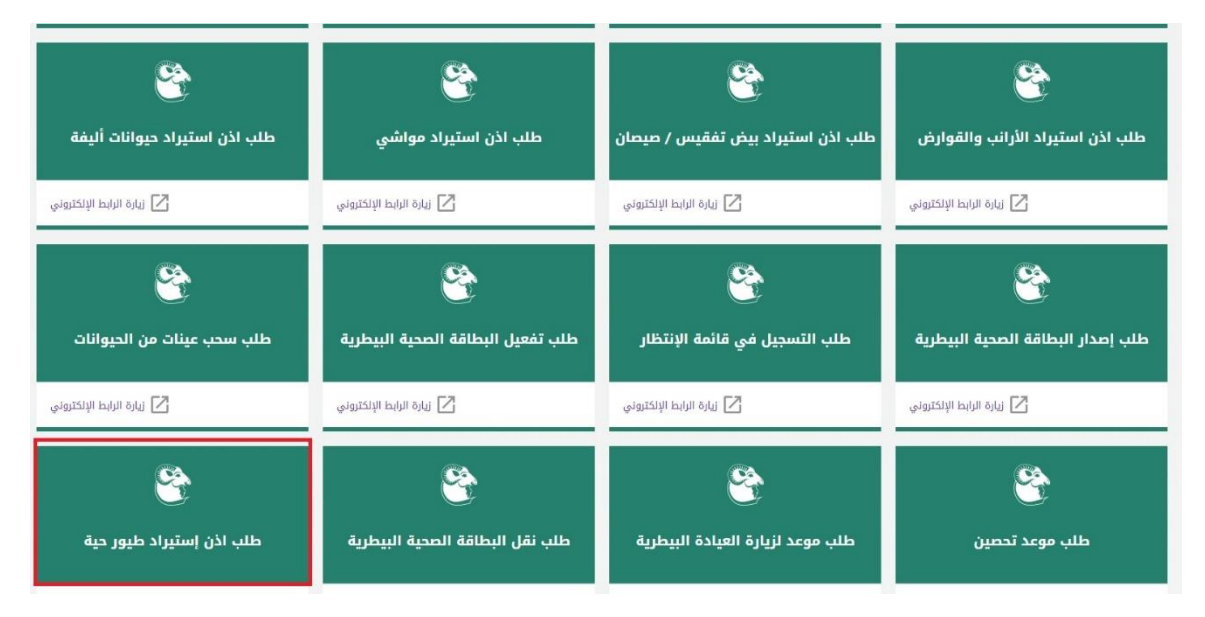

ثم الضغط على زر طلب الخدمة للتقديم على الخدمة كما يظهر بالشكل التالى:

| طلب اذن إستيراد طيور حية                                                                                          |
|----------------------------------------------------------------------------------------------------|
| أ للاطلاع على اتفاقية مستوى الخدمة يرجي زيارة صفحة اتفاقية مستوى الخدمة                                           |
| وصف الخدمة                                                                                                    |
| تسمح هذه الخدمة للمواطنين والشركات طلب الموافقة والحصول على اذن استيراد طيور حية (طيور و طيور زينة<br>ودواجن)<br> |
| لطلب الخدمة                                                                                                    |
| متطلبات وشروط الحصول على الخدمة                                                                                   |
|                                                                                                    |

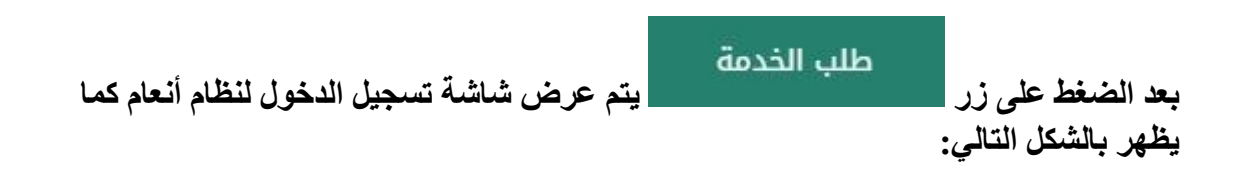

|             | Getjijilg olyalig äljyll öjijg         Monky of Evelomment Vater & Aptraline         Kopton of South Aulti- Royanal Regul fillinad         Kopton of South Aulti- Royanal Regul fillinad            |  |
|-------------|----------------------------------------------------------------------------------------------------|--|
| منصة أنعام) | کی اعداد اسم اندسندم<br>ای اعداد کامه اندرا<br>کورل<br>اعداد ماه اندرا<br>اعداد ماه اندرار<br>اعداد ماه اندرار اعداد اندرار ۲<br>اعداد ماه اندرار اعداد اندرار ۲<br>اعداد ماه اندرار اعداد اندرار ۲ |  |
|             | And and a state state<br>And and a state state<br>And and a state state<br>Method (s) of objects a general general                                                                                  |  |
|             |                                                                                                    |  |

يقوم المستخدم بإدخال اسم المستخدم الخاص به وكلمة المرور ثم الضغط على دخول ليتم عرض الشاشة الرئيسية للمستخدم كما يظهر بالشكل التالي:

| منصة أنعام)   |           |                  |   | 2030                         | Macayjong Orgazi<br>Rosty of Destroamer<br>Organs of Last Varia - G | Water & Apricators<br>Connectioned allowed |   |                 |
|---------------|-----------|------------------|---|------------------------------|---------------------------------------------------------------------|--------------------------------------------|---|-----------------|
|               |           |                  |   | طلبات الاستيراد<br>الخار     |                                                                     | أتواع الطنيات.<br>طلبات الاستبناد          |   | السبد           |
| ملاحظات       | چ الطلب 🍟 | الحالة 🍟 تازيد   | T | النوع                        |                                                                     | رقم الطلب 🔻                                | • |                 |
|               | 2019/09/1 | تم تقديم الطلب 9 |   | اذن استبراد الأرانب والفوارض |                                                                     | 304                                        | * | طلبات الاستيراد |
|               | 2019/09/0 | غير مختمل 6      |   | ادن استيراد حيوانات اليفه    |                                                                     | 37                                         | - | طلبات العيادات  |
| 2 items 2 - 1 |           |                  |   |                              |                                                                     | (ii ii 1 ii ii)                            |   | طبانی           |
|               |           |                  |   |                              |                                                                     |                                            |   |                 |

ثم يقوم المستخدم بالضغط على خدمات الاستيراد ثم الضغط على خدمة اذن استيراد طيور حية كما يظهر بالشكل التالي:

| ^ | 🛃 طلبات الاستيراد            |
|---|------------------------------|
|   | اذن استيراد بيض/صوص          |
|   | اذن استيراد طيور حية         |
|   | اذن استيراد الأرانب والقوارض |
|   | اذن استيراد حيوانات اليفة    |
|   | اذن استیراد مواشی            |
| * | طلبات العيادات 🕒             |
|   | 🔳 طلباتی                     |
|   |                              |

ثم يقوم النظام بعرض شاشة الشروط والاحكام الخاصة بالخدمة كما يظهر بالشكل التالي:

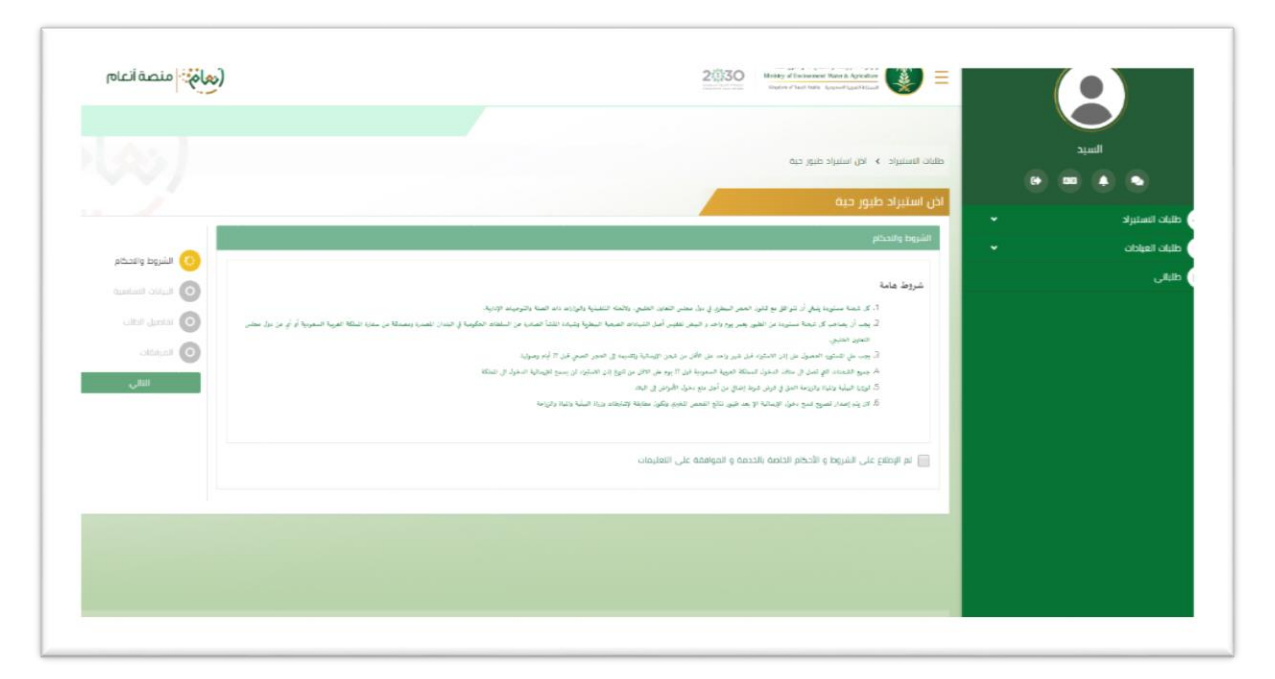

بعد الموافقة على الشروط والاحكام ثم ضغط التالي، تظهر شاشة البيانات الأساسية كما يظهر بالشكل التالي:

|                     |                    |                     | ادن استیراد طیور خینا      | طلبات الاستيراد |
|---------------------|--------------------|---------------------|----------------------------|-----------------|
|                     |                    |                     | تفاصبل الشركة الموردة      | ظلبات العبادات  |
| 🕑 الشروط والاحكام   | رقم الجوال         | عنوان المورد تجارى  | اسم المورد تحارى           | dut.            |
| 💿 البيانات الاساسية | 0569551509         | الرياض              | السيد                      |                 |
| فاعيل الطلب         | رقم البطاقة الصحبة | البريد الالخترونى   | رقم الفاخس                 |                 |
| العرفقات            | 0                  | siahmad@mewa.gov.sa |                            |                 |
| التالي              |                    |                     | تاريخ البطافة الصحية       |                 |
| السابق              |                    |                     | 8                          |                 |
|                     |                    |                     |                            |                 |
|                     |                    |                     | معلومات مفصلة عن الترسالية |                 |
|                     |                    | ميناء الوصول        | ناريخ الوصول               |                 |
|                     |                    | أختر •              | G                          |                 |
|                     |                    |                     |                            |                 |
|                     |                    |                     | נגומו, ונמתו               |                 |
|                     | last etc.          | and at              |                            |                 |
|                     | رمم الحوال         | ر قم الشورية        | ישק יובסבר                 |                 |
|                     |                    |                     |                            |                 |
|                     | العنوان            | البريد الانخارونى   | رقم الفاخس                 |                 |
|                     |                    | me@lexample.com     |                            |                 |
|                     | النافل مشترك       | رقم الشحن           | وسيله النفل                |                 |

بعد إدخال البيانات الأساسية الخاصة بالطلب ثم ضغط التالي، يتم عرض شاشة تفاصيل الطلب كما يظهر بالشكل التالي:

|                  |                     |                    |                   | طلبات الستبراد 🔹 اص استبراد طبور حبة | السيد       |
|------------------|---------------------|--------------------|-------------------|--------------------------------------|-------------|
|                  |                     |                    |                   | اذن استبراد طيور حية                 | bio liteluk |
|                  |                     |                    |                   | تفاصيل الطلب                         | - chipitoli |
| 🕑 الشروط والدكام | النوع               |                    | بلد المنخأ        | بند التصدير                          | لنائى       |
|                  | اختر                | •                  | • أختر_           | أختر                                 |             |
| נגוסען ובוני 🤨   | الفحد               |                    | السلاله           | السم العثمي                          |             |
| العرمغات         |                     |                    |                   |                                      |             |
| الثالي<br>المايق |                     |                    |                   | aatai +                              |             |
|                  | ד باد النصدير ד دذف | العدد 🔻 باد المنشأ | لعلمي 🝸 السناده 🝸 | النوع 🝸 السم ا                       |             |
|                  |                     |                    |                   |                                      |             |
|                  |                     |                    |                   |                                      |             |
|                  |                     |                    |                   |                                      |             |
|                  |                     |                    |                   |                                      |             |

بعد إدخال البيانات المطلوبة وضغط إضافة، يتم إضافة البيانات إلى الطلب ويمكن حذف البيانات المدخلة وإضافة بيانات أخرى، ثم عند ضغط التالي تظهر شاشة مرفقات الطلب كما يلي:

| (محاجة المنصة العام |          |   |            | 2@30     | Meany of Inv<br>Region of San | drament Water & Aptimilities<br>of Antice Topose-Hough Sciand |   | •               |
|---------------------|----------|---|------------|----------|-------------------------------|---------------------------------------------------------------|---|-----------------|
|                     |          |   |            |          |                               |                                                               |   |                 |
|                     |          |   |            |          | حبة                           | طلبات الاستبراد 👂 اخن استبراد طبوز ه                          | • |                 |
|                     |          |   |            |          |                               | اذن استيراد طيور حية                                          | • | ظلبات الاستيراد |
| elonia basidi       |          |   |            |          |                               | المرمغات                                                      | • | طلبات العبادات  |
|                     | المرفقات | т | اسم المرفق | ألزامي 🔻 | T                             | النوع                                                         |   | طابالی          |
| 🕑 تفاصيل الطلب      |          |   |            |          |                               |                                                               |   |                 |
| 💿 المرفقات          |          |   |            |          |                               |                                                               |   |                 |
| ارسال الطلب         |          |   |            |          |                               |                                                               |   |                 |
| السابق              |          |   |            |          |                               |                                                               |   |                 |
|                     |          |   |            |          |                               |                                                               |   |                 |
|                     |          |   |            |          |                               | الملاحظات                                                     |   |                 |
|                     |          |   |            |          |                               |                                                               |   |                 |
|                     |          |   |            |          |                               |                                                               |   |                 |
| h                   |          |   |            |          |                               |                                                               |   |                 |

زر السابق: يتيح للمستخدم الرجوع للصفحات السابقة للطلب وتعديل البيانات قبل الارسال.

| (معام: منصة أنعام |                                    | 2030<br>International Marine of Indocement Ward<br>Depter of Sand Justice Approx | nt A Apialon               |                 |
|-------------------|------------------------------------|----------------------------------------------------------------------------------|----------------------------|-----------------|
|                   |                                    |                                                                                  |                            |                 |
|                   |                                    | براد طبور حية                                                                    | طلبات الاستبراد 🖌 اذن استي | • • •           |
|                   |                                    | e e e e e e e e e e e e e e e e e e e                                            | اذن استيراد طيور حية<br>~  | طلبات الاستيراد |
| الشرودا والدخام   |                                    |                                                                                  | تم ارسال الطلب بنجاح .     | طلبات العبادات  |
|                   |                                    |                                                                                  | معلومات المعاملة           | ظلبانی          |
| 🖌 نفاصيل الطلب    | تاريخ الانشاء£2019/10/1            |                                                                                  | رفم المعاملة:311           |                 |
| 💽 المرفقات        | اسم الشركة المستورد منها؛ادمد عادل | براد طيور حية                                                                    | نوع الطلبدلان استير        |                 |
|                   | مادحةات:                           |                                                                                  | العنوان:الرياض             |                 |
|                   |                                    |                                                                                  |                            |                 |
|                   |                                    |                                                                                  |                            |                 |
|                   |                                    |                                                                                  |                            |                 |
|                   |                                    |                                                                                  |                            |                 |
|                   |                                    |                                                                                  |                            |                 |

زر إرسال الطلب: يتيح للمستخدم إرسال الطلب وتظهر رسالة نجاح الإرسال كما يظهر بالشكل التالي:

لاستعراض تفاصيل الطلب يقوم المستخدم بالضغط على رقم الطلب لتظهر تفاصيل الطلب كما بالشكل الاتي:

| נמ המומנה                                  | رفم المعاملة            | 311        |            |   |            |   | تاريخ النشاء               | 2019/10/13           |          |   |            |  |
|--------------------------------------------|-------------------------|------------|------------|---|------------|---|----------------------------|----------------------|----------|---|------------|--|
| نع الطلب                                   | نوع الطلب               | اذن استبرا | طبور حبة   |   |            |   | اسم الشركة المستورد منعة   | احمد علال            |          |   |            |  |
| رفع تهوية :                                | رقم الهوية :            | 88858542   | 2          |   |            |   | رقم الحوال :               | 0523145214           |          |   |            |  |
| رقم القاضي :                               | رقم الفاكس :            | 644125     |            |   |            |   | البريد الالكاروني :        | edadel.dev@gmail.com | ahme     |   |            |  |
| lacity.                                    | العنوان:                | الرينص     |            |   |            |   | stillenter                 |                      |          |   |            |  |
| nde clegica                                | معتومات مقدم الطلب      |            |            |   |            |   |                            |                      |          |   |            |  |
| نور مقدم الط                               | نوع مقدم الطلب          | اغراد      |            |   |            |   | اسم المستخدم:              | لسبد                 |          |   |            |  |
| India pada pada pada pada pada pada pada p | اسم مقدم الطلب بالعربي: | السبد      |            |   |            |   | اسم مقدم الطلب بالإنجليزي: | Elsayed              |          |   |            |  |
| رقم الجوال                                 | رقم الجوال              | 99551509   | 0          |   |            |   | اليريد التكلوني            | iahmad@mewa.gor.sa   | 54       |   |            |  |
| lawah .                                    | flamial                 | السعوديه   |            |   |            |   | نوع الوليقة:               | الموبة الوطنية       |          |   |            |  |
| رفم الموية                                 | رفم الهوية:             | 34567891   | 12         |   |            |   | مكان النصدان               | الرباض               |          |   |            |  |
| الالتهايد                                  | تاريخ التنتهاء          | 20/09/06   | 2          |   |            |   | العنوان                    | الربلص               |          |   |            |  |
| لفاصل فرساه                                | نذاحيل الرساليك         |            |            |   |            |   |                            |                      |          |   |            |  |
| الرومول :                                  | تاريخ الومول :          | 119/11/07  | 2          |   |            |   | ميناء الومول :             | منفذ مطار الملك خالد | : الدولي |   |            |  |
| uligani uliu                               | يبانات الحيوانات        |            |            |   |            |   |                            |                      |          |   |            |  |
|                                            | ( <sup>gill</sup>       | т          | BECE       | т | باد المنشأ | T | باد التصدير                | T                    | المثلثه  | T | الفرض      |  |
|                                            | طبور حبه                |            | 20         |   | اوخرانيا   |   | سوريا                      |                      | 62,22    |   |            |  |
|                                            |                         |            |            |   |            |   |                            |                      |          |   |            |  |
| Paquidato                                  | المرفقات                |            |            |   |            |   |                            |                      |          |   |            |  |
|                                            |                         |            | نوع المرفق |   | т          |   | اسم المرفق                 |                      | T        |   | عرض المرفق |  |
|                                            |                         |            |            |   |            |   |                            |                      |          |   |            |  |
| الاستقسارات وا                             | الستغمارات والملحظات    |            |            |   |            |   |                            |                      |          |   |            |  |

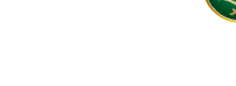

5. ما يتم بعد اتمام الطلب: توفر الخدمة امكانية متابعة الطلب عن طريق المستخدم ومعرفة حالة الطلب من خلال زيارة البوابة ومن خلال الرسائل النصية القصيرة